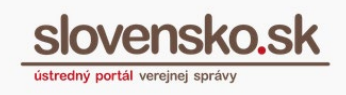

## Návod na nastavenie oprávnení pre oprávnené osoby s udeleným čiastočným prístupom

## Upozornenie:

Od 1. 1. 2019 sa mení názov odosielateľa správ z Úrad vlády Slovenskej republiky – ÚPVS na Ústredný portál verejnej správy.

## Zoznam zmien:

| Dátum vydania | Verzia | Popis zmien                                                                                                    |
|---------------|--------|----------------------------------------------------------------------------------------------------|
| 31. 12. 2018  | 2      | Str. 1 - zmena názvu Úrad vlády Slovenskej republiky<br>– ÚPVS na nový názov Ústredný portál verejnej<br>správy. |
| 25. 03. 2019  | 3      | Str. 2 – 4 – výmena obrázkov v súvislosti s novým vizuálom schránok.                                             |
| 15.04.2025    | 4      | Úprava obrázku č. 4 a popisov oprávnení.                                                                         |
| 29.04.2025    | 5      | Pridanie obrázku č. 5, prečíslovanie nasledovných,<br>úprava textu.                                              |

Pri udeľovaní oprávnenia na prístup a disponovanie s elektronickou schránkou<sup>1</sup> inej fyzickej/právnickej osobe, si majiteľ schránky alebo osoba oprávnená majiteľom schránky môže vybrať, či osobe udelí **úplný** alebo **čiastočný prístup do schránky**.

<sup>&</sup>lt;sup>1</sup> Postup udelenia oprávnenia na prístup a disponovanie so schránkou je podrobne popísaný v <u>Návode na udelenie oprávnenia na prístup a disponovanie s ES</u>.

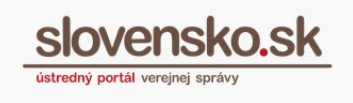

- Úplným prístupom sa rozumie plný prístup do elektronickej schránky, kde má oprávnená osoba možnosť disponovať so všetkými priečinkami schránky, čítať a vymazať správy, presúvať a nahrávať správy, vytvárať a vymazať podpriečinky a nastavovať v nich určité pravidlá.
- Čiastočný prístup do elektronickej schránky vymedzuje oprávnenej osobe prístup k určeným funkciám schránky a jej priečinkom. Oprávnenia tohto prístupu môžete bližšie špecifikovať.

**Krok 1** – Pre bližšie určenie (čiastočného) prístupu a jeho jednotlivých funkcií, ktoré môže oprávnená osoba vo vašej schránke vykonávať, prejdite po prihlásení do schránky do časti Nastavenia (Obr. 1).

| slovensko.sk                                                      | Elektronická schránka<br>Pomoc Kontakt English                                                    |                                                                   | Meno Priezvisko •<br><u>Prepnúť schránku</u> Odhlásiť sa |
|-------------------------------------------------------------------|---------------------------------------------------------------------------------------------------|-------------------------------------------------------------------|----------------------------------------------------------|
|                                                                   | ☐ ■ ▼ 爺 Štitky ▼ Viac ▼ Prevziať do                                                               | vručenky Vyhľadávať v správach                                    | ▼ Q. Vyhľadať                                            |
| <ul> <li>✓ Odoslané</li> <li>✓ Rozpracované</li> <li>3</li> </ul> | Aktivujte si doručovanie do schránky<br>Aby ste mohli do schránky dostávať úradné dokumenty, musí | te si ju najskôr aktivovať na doručovanie. <u>Viac informácií</u> | Aktivovať                                                |
| + Pridať priečinok                                                | Odosielateľ Predmet                                                                               |                                                                   | Dátum <del>-</del>                                       |
|                                                                   | Ústredný portál verejnej spr Informácia                                                           |                                                                   | 05.02. 13:47                                             |
| Využité miesto 0GB / 1GB<br>Zvýšiť kapacitu schránky              | Ústredný portál verejnej spr Informácia                                                           |                                                                   | 05.02. 13:43                                             |
|                                                                   | Ústredný portál verejnej s… Informácia                                                            |                                                                   | 05.02. 09:50                                             |
| Sprievodca schránkou                                              | Ústredný portál verejnej s… Informácia                                                            |                                                                   | 05.02. 09:47                                             |
|                                                                   | Ústredný portál verejnej s… Informácia                                                            |                                                                   | 05.02. 09:31                                             |
|                                                                   | Národná agentúra pre sieťo Všeobecná agen                                                         | ida - oznámenie                                                   | 26.10.2018 11:16                                         |
| III Prejsť na trojstĺpcové zobrazenie                             | Národná agentúra pre sieťo Doručenka k Vše                                                        | oobecná agenda opevčeska                                          | 26.09.2018 13:38                                         |

Obr. 1 – Nastavenia

Krok 2 – Kliknite na "Oprávnenia osôb" (Obr. 2).

| ← Späť                      | Informácie o schrá                       | nke                                                                                                    |
|-----------------------------|------------------------------------------|----------------------------------------------------------------------------------------------------|
| Informácie o schránke       | <ul> <li>Vaša sobránka je zri</li> </ul> | ndená Chorele vedleť ako si schránku aktivovať na doučovanie úradných záslelok? Pozrite si návod na aktiváciu schránky (2 Aktivácia schránky tvá 3 oracovné dni |
| História prihlásení a správ | • • • • • • • • • • • • • • • • • • •    |                                                                                                    |
| Nastavenia oznámení         | Číslo schránky:                          |                                                                                                    |
|                             | Uri vlastníka schránky:                  |                                                                                                    |
| Oprávnenia osôb             | Meno a priezvisko:                       |                                                                                                    |
| Nastavenja prječinkov       | Dátum vytvorenia:                        | 01.01.2014 00:000                                                                                                    |
| Správa štítkov              | Kapacita schránky:                       | OGB / 1GB<br>Zvyšenie kapacity - poplatok za navýšenie kapacity o 1GB je 10 eur (o 10 GB/100 eur, o 100 GB/1 000 eur).                                          |
|                             | Stav schránky:                           | Zriadená                                                                                                    |
|                             | Máte podozrenie, že bola vaša            | a schránka zneužítá? Nahlásiť podozrenie zo zneužitia                                                                                                    |

Obr. 2 – Oprávnenia osôb

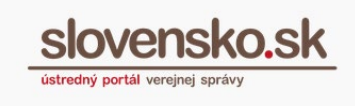

**Krok 3** – V dolnej časti obrazovky sú v tabuľke uvedené osoby, ktoré majú prístup do vašej schránky, resp. ktorým ste už udelili oprávnenie.

Osoby s udeleným čiastočným prístupom, môžu pristupovať len do tých priečnikov, ktoré im sprístupníte. Kliknite na tlačidlo "Upravit" (Obr. 3).

| Typ oprávnenia                       |           | _       |
|--------------------------------------|-----------|---------|
| Čiastočný prístup (žiadne priečinky) | 🖉 Upraviť | ∎Odstrá |

Obr. 3 – možnosť upraviť čiastočný prístup

**Krok 4** –V novom okne môžete osobe nastaviť oprávnenie, a vymedziť prístup do schránky (Obr. 4).

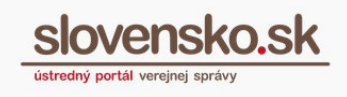

| Nastavenie oprávnení pre Meno<br>Priezvisko<br>Meno Priezvisko má aktivovaný člastočný prístup ( <u>upraviť, prístup</u> )                                                                 |
|----------------------------------------------------------------------------------------------------|
| prístup je platný od 10.4.2025<br>prístup je platný do 23.4.2089                                                                                                    |
| Meno Priezvisko môže                                                                                                    |
| Meno Priezvisko zatiaľ nemá aktivovaný prístup do žiadneho priečinku.<br>Ak chcete, aby Meno Priezvisko mohol čítať správy vo Vašej elektronickej schránke,<br>pridajte mu prístup nižšie. |
| Pridať prístup do schránky /<br>priečinku<br>Meno Priezvisko môže v                                                                                                    |
| Celej schránke 👻                                                                                                    |
| Ĉítať správy     Vymazať správy     Spravovať podpriečinky     Nahrávať správy     Preberať doručované správy     Odosielať správy     ✓     Yridať prístup     x Zrušiť                   |
| schränka)                                                                                                    |

Obr. 4 – Nastavenie oprávnenia pre čiastočný prístup

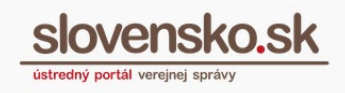

Vybrať je možné z nasledujúcich možností:

- Čítať správy oprávnenie umožňuje vstúpiť do schránky a čítať správy, ktoré boli do nej doručené. Oprávnenie umožňuje nastavenie zasielania notifikácií pre všetky priečinky schránky.
- Vymazať správy oprávnenie umožňuje vymazávať správy doručené do schránky. Toto oprávnenie je viazané na oprávnenie "Čítať správy".
- Spravovať podpriečinky oprávnenie umožňuje v záložke "Správa priečinkov" pridávať nový priečinok, upraviť a zmazať existujúci priečinok, prípadne presúvať priečinky v hierarchii priečinkov.
- Nahrávať správy oprávnenie umožňuje nahrávať správy v .xml alebo .zip súbore do vybraného priečinka.
- Preberat' doručované správy oprávnenie umožňuje autorizáciu notifikácií o doručení (preberanie rozhodnutí)
- Odosielať správy oprávnenie umožňuje prístup ku konštruktoru správ ÚPVS pre odosielanie správ

**Poznámka**: Tento typ oprávnení je možné udeliť na čiastočné zastupovanie nielen pre fyzické osoby, ale aj iné typy osôb ako napríklad technické účty (Obr. 5) a právnické osoby.

| oooo<br>istup j<br>istup j | <b>91769</b> má aktivovaný člastočný prístup ( <u>upraviť prístup</u> )<br>e platný od 14.2.2020<br>e platný do neurčita                            |
|----------------------------|----------------------------------------------------------------------------------------------------|
| 00                         | 00001769 môže                                                                                                    |
| 0                          | T0000001769 zatiaľ nemá aktivovaný prístup do žiadneho priečinku.<br>Ak chcete, aby T0000001769 mohol čítať správy vo Vašej elektronickej schránke, |
|                            | pridajte mu prístup nižšie.                                                                                                    |
| Pı                         | pridate mu prístup nižšie.<br>ridať prístup do schránky /                                                                                           |
| Pı<br>pr                   | ridať prístup do schránky /<br>iečinku                                                                                                    |
| Pi<br>pr<br>TOOC           | ridať prístup nižše.<br>ridať prístup do schránky /<br>riečinku<br>10001769 móže v<br>lej schránke                                                  |

Obr. 5 – Udelenie oprávnenia technickému účtu (relevantné len pre informačné systémy integrujúce sa na ÚPVS)

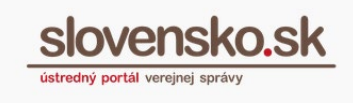

**Krok 5** – po označení žiadaných možností, kliknite na tlačidlo + Pridať pristup, ktorým potvrdíte výber.

Následne sa vám v novom okne zobrazia pridané oprávnenia. Zrušiť pridelené oprávnenie/prístup môžete kliknutím na Odobrať prístup (Obr. 6).

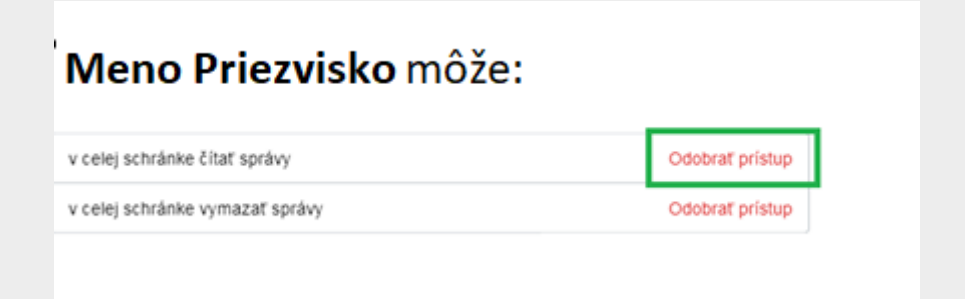

Obr. 6 – Zrušenie nastaveného prístupu